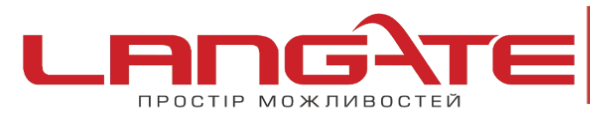

Налаштування високошвидкісного підключення РРРоЕ на МАС OS X

Протокол PPPoE входить в набір стандартних додатків MAC OS X.

0

Для налаштування підтримки протоколу РРРоЕ необхідно зробити наступне:

1) Запустіть «Системные настройки» («System Preferences»)

| C | 3                             | Finder               | Файл     | Правка                  | Вид  | Переход                                                                                                    | Окно | Справка |
|---|-------------------------------|----------------------|----------|-------------------------|------|----------------------------------------------------------------------------------------------------|------|---------|
|   | 0                             | бэтом ко             | мпьюте   | pe                      |      |                                                                                                    |      |         |
|   | 0                             | бновлени             | е прогр  | амм                     |      |                                                                                                    |      |         |
|   | Пр                            | ограммь              | Mac O    | S X                     |      |                                                                                                    |      |         |
|   | C                             | истемные             | настро   | йки                     |      |                                                                                                    |      |         |
|   | Dock<br>Размещение            |                      |          |                         |      | •                                                                                                    |      |         |
|   |                               |                      |          |                         |      | •                                                                                                    |      |         |
|   | Недавно использованные объект |                      |          |                         |      | •                                                                                                    |      |         |
|   | 3a                            | вершить              | Finder r | рину <mark>ди</mark> те | льно | C#07                                                                                                    |      |         |
|   | Pe                            | жим сна              |          |                         |      |                                                                                                    |      |         |
|   | Пе                            | ерезагруз            | ить      |                         |      |                                                                                                    |      |         |
|   | Вь                            | <mark>ключить</mark> |          |                         |      |                                                                                                    |      |         |
|   | 3a                            | вершить              | сеанс U  | ser                     |      | 企業Q                                                                                                    |      |         |
|   |                               |                      |          | and designed            |      | the second second second second second second second second second second second second second second second s |      |         |

2) Оберіть «Сеть» («Network»)

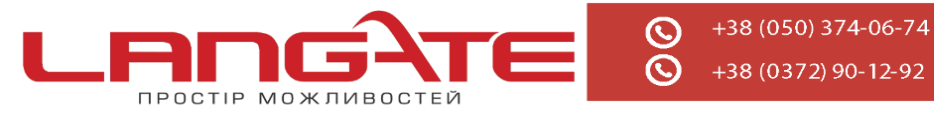

+38 (0372) 90-12-92

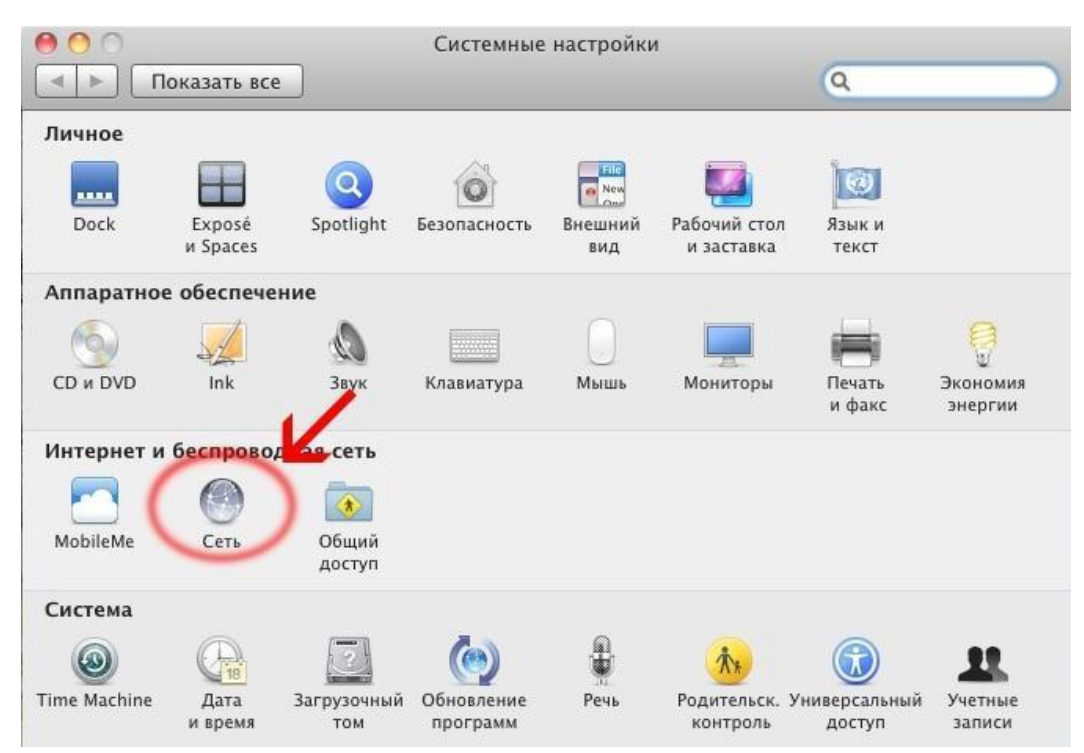

3) Щоб додати нове підключення, натисніть «+» і в списку «Интерфейс» оберіть «PPPOE», мережевий адаптер для підключення – Ethernet

| Ethernet_Disp<br>Подключено | Интерфейс:  | PPPoE         | \$      |                  |
|-----------------------------|-------------|---------------|---------|------------------|
| Ethernet_Disp<br>Подключено |             |               |         |                  |
|                             | Ethernet:   | Ethernet      | \$      |                  |
| Э Wi-Fi<br>Подключено       | Имя службы: | PPPOE         |         | t не<br>твечает. |
| Bluetooth PAI               |             | OTHOUNT       | Cozazzi | \$               |
| Office                      |             | Отменить      | Создать |                  |
| Не подключено               | M           | аска подсети: |         |                  |
| He подключено               | Ma          | ршрутизатор:  |         |                  |
|                             |             | DNS-сервер:   |         |                  |
|                             | До          | мены поиска:  |         |                  |
|                             |             |               |         |                  |
|                             |             |               |         |                  |
|                             |             |               |         |                  |
|                             |             |               |         |                  |
|                             |             |               |         |                  |

4) Введіть ім'я користувача та пароль, встановіть галочку «Запомнить пароль» («Remember This password») і «Отображать статус РРРоЕ в строке меню» («Show PPPoE status in menu bar»), нажмите «Подключить»

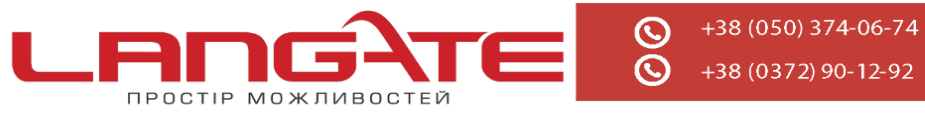

|                                                              | Размещение:             | Автоматическое                                   | Y.                                           | •                     |   |
|--------------------------------------------------------------|-------------------------|--------------------------------------------------|----------------------------------------------|-----------------------|---|
| Ethernet<br>Dogenioven<br>Built-IPort (1)                    | <-><br>0 x <sup>4</sup> | Статус                                           | Не настроен                                  |                       |   |
| Не настроен<br>Built-iPort (2)<br>Не настроен<br>He настроен | 1 2 4<br>1              | Имя службы РРРОЕ:<br>ия учетной залиси<br>Пароль | Предоставл. ин<br>Запомнить эт<br>Подключить | тернет-провайдер      |   |
|                                                              |                         | Показывать стату                                 | ис РРРоЕ в строке                            | меню<br>Дополнительно | 2 |

У рядку стану MAC OS X з'явиться значок.

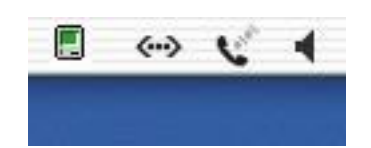

Натисніть на нього і в меню що з'явилося оберіть пункт «Подключить» («Connect») для підключення до Інтернету. При вдалому з'єднанні значок набуде більш чіткого контуру. З'єднання з Інтернетом також буде встановлюватися автоматично при запуску будь-якого Інтернет-додатку, наприклад, браузеру чи програми електроної пошти.

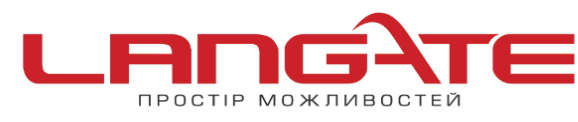

+38 (050) 374-06-74 +38 (0372) 90-12-92

 $\odot$ 

 $\odot$ 

www.langate.ua

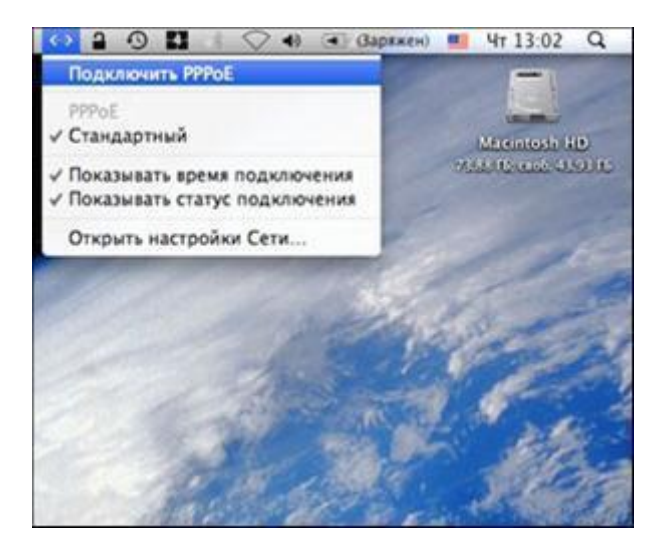

Налаштування з'єднання з Лангейт успішно виконане.